## LIBERTY DENTAL PLAN

# **ON-LINE VENDOR PORTAL USER GUIDE**

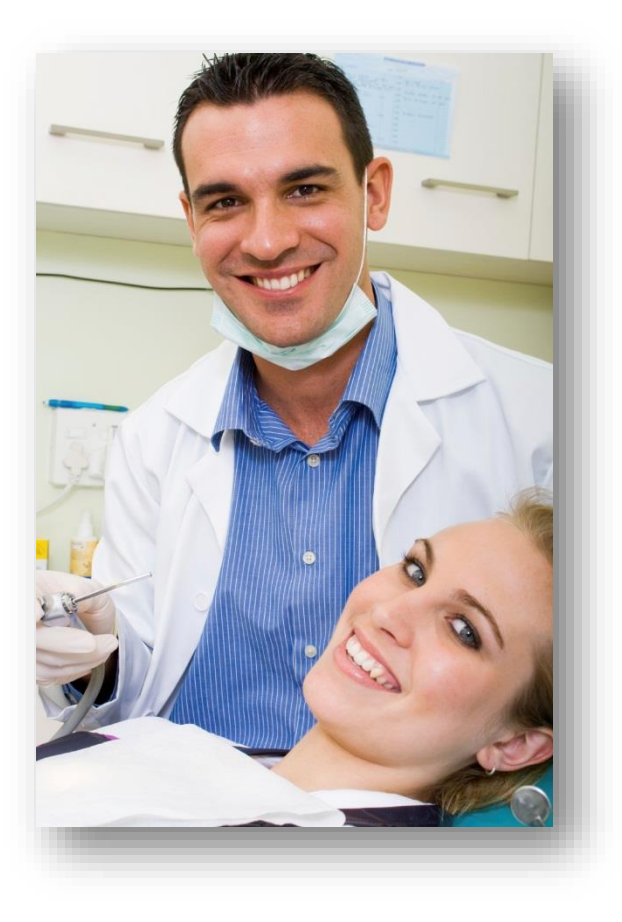

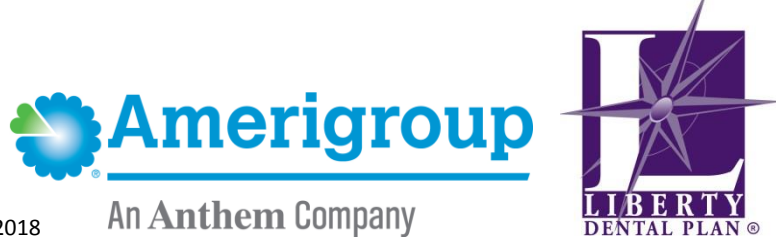

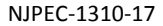

70546NJPENAGP

February 2018

### **Getting Started**

#### **System Requirements**

- Internet Connection (Internet Explorer 7 or later)
- Adobe Acrobat Reader

#### **Office Number, Vendor Number and Access Code**

All contracted network dental offices are issued a unique **Office Number, Vendor Number, Tax ID (EIN) Number** and **Access Code**. Your Office Number can be found on your Welcome Letter from LIBERTY Dental Plan. The Vendor Number and Access Code can be requested from your assigned Network Manager with LIBERTY Dental Plan at (888) 700-0643. All of the above are required to register your office on LIBERTY's On-Line Vendor Portal.

#### **New Vendor Registration**

- 1. To register a new Vendor, enter the following website address into your browser: www.libertydentalplan.com
- 2. Click on Register

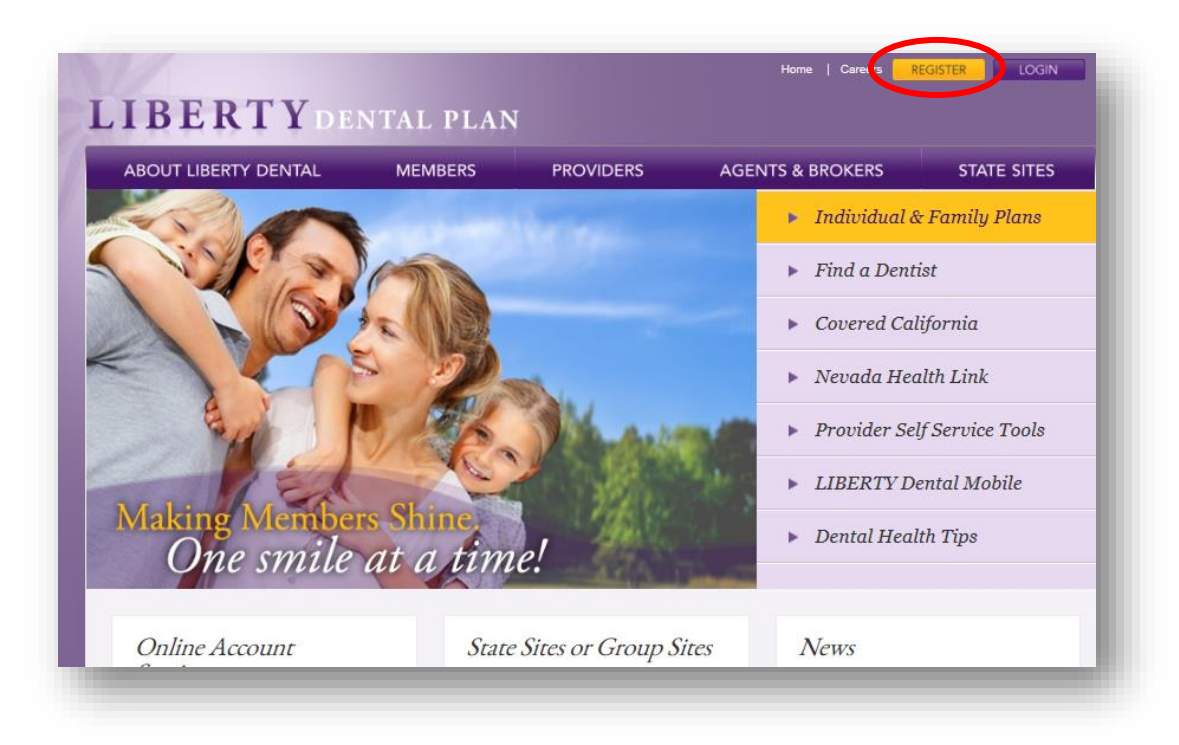

A designated Office Administrator should be the user to set up the account on behalf of all providers / staff. The Office Administrator will be responsible for adding, editing and terminating additional users within the office.

1. Select **Vendor** as the **TYPE** of user

| me  |                                                                                  |
|-----|----------------------------------------------------------------------------------|
| inc |                                                                                  |
| gon | Create an Account                                                                |
|     | 1.Choose the TYPE of user you would like to create an account for: Vendor Select |
|     | 2.Enter the following account information below:                                 |
|     | Vendor Number:                                                                   |
|     | Access Code:                                                                     |
|     | Tax ID:                                                                          |
|     | Account User First Name:                                                         |
|     | Account User Last Name:                                                          |
|     | Account User Name:                                                               |
|     | Account Password:                                                                |
|     | Confirm Password:                                                                |
|     | Email Address:                                                                   |
|     | Questa Associat                                                                  |

- 2. Fill out all necessary information. Enter your **Vendor Number** (include leading zero's). The Vendor Number and Access Code can be requested through your Network Manager.
- 3. Create an Account User Name \* [Note: the Office User Name and the Vendor User Name must be different, the system will not allow the same User Name to be created for both portals.]
- 4. Create a password. The password must be 8 characters or more, and 3 out of 4 of the following: 1 Uppercase, 1 lowercase, 1 Alpha or Special Symbol (ex.!@#\$%^\*)
- 5. Click Create Account

#### **My Preferences**

After initial set-up, you will be directed to Preferences

1. Select your Vendor's various **Preferences** 

| (endor<br>Vendor's Claims<br>My Checks<br>My Providers & Offices<br>My Profile<br><b>My Preferences</b> | 1. How many chec<br>2. How many day<br>3. How many clain   | ks to display per<br>s back for checks<br>ms to display per | r page:<br>: lookup:<br>r page: |             |                 | 50 V<br>Last Mon<br>50 V | th 🔽 |           |               |
|----------------------------------------------------------------------------------------------------|------------------------------------------------------------|-------------------------------------------------------------|---------------------------------|-------------|-----------------|--------------------------|------|-----------|---------------|
| Check Eligibility                                                                                       | <ol> <li>How many days</li> <li>Select provider</li> </ol> | s back for claims<br>and office                             | lookup:                         |             |                 | Last Mon                 | th 🔽 |           |               |
| alk To Us<br>Ianage Users                                                                               | NPI<br>Selected All                                        | Provider #                                                  | Provider Name<br>All            | Office Name | Office Number   | Office Address           | City | State Zip | Contact Phone |
| esources<br>goff                                                                                        |                                                            |                                                             |                                 | 1           | PHI Information |                          |      |           |               |
|                                                                                                    |                                                            |                                                             |                                 |             | Continue        |                          |      | , ,       |               |

\*[Note: the Evidence of Payment (EOP) is sent to providers and Evidence of Benefits (EOB) is sent to members.]

2. Click Save

Your office's preferences can be updated any time by visiting the **My Preferences** tab on the left of the screen.

#### Add a New User

The Administrator can add additional users by:

1. Click on the Manage Users tab on the left of screen

| Vendor                              | ERT          | <b>Y</b> de      | NTAL PI       | LAN       |            |             |               |  |
|-------------------------------------|--------------|------------------|---------------|-----------|------------|-------------|---------------|--|
| Vendor's Claims                     | 1            | User Name        | First Name    | Last Name |            | User Status | Change Status |  |
| My Checks<br>My Providers & Offices | Edit         |                  |               |           | View Roles | Active      | Disable       |  |
| My Profile                          |              |                  |               | 1         |            |             | 1             |  |
| My Preferences                      | Add a U      | ser              |               |           |            |             |               |  |
| Check Eligibility                   |              |                  |               |           |            |             |               |  |
| Talk To Us                          |              |                  |               |           |            |             |               |  |
| Manage Users                        |              |                  |               |           |            |             |               |  |
| Resources                           |              |                  |               |           |            |             |               |  |
| Logoff                              |              |                  |               |           |            |             |               |  |
| Copyright © 1999 - 2                | 014 Health S | olutions Plus Vo | ersion 10.1.2 |           |            |             |               |  |

#### 2. Click Add User

| Vendor's Claims Add          | ing additional use <u>r to Al</u> |                      |      |  |
|------------------------------|-----------------------------------|----------------------|------|--|
| My Checks                    |                                   | so Park Dental( 0042 | 265) |  |
| *Use:                        | r Name:                           |                      |      |  |
| My Providers & Offices *Pass | word:                             |                      | ]    |  |
| My Profile *Con              | firm Password:                    |                      | ]    |  |
| My Preferences *Firs         | t Name:                           |                      | 7    |  |
| Check Eligibility            | Namo                              |                      |      |  |
| Talk To Us                   | . Ivanie :                        |                      |      |  |
| Manage Users Midd            | le Initial:                       |                      |      |  |
| Resources *Ema               | ail Address:                      |                      |      |  |
| ogoff Ad                     | d User                            |                      |      |  |
|                              |                                   |                      |      |  |
|                              |                                   |                      |      |  |
|                              |                                   |                      |      |  |

- 3. Input a unique User Name, Password, First Name, Last Name, and Email Address. All fields marked with an asterisk (\*) are required.
- 4. Click Add User

## My Profile

You can view your Vendor's information as it is currently in our system by clicking **My Profile** in the left tab. This information can only be updated by contacting your Network Manager.

| dor                 |                                 |     |                                 |               |                |      |           |              |               |
|---------------------|---------------------------------|-----|---------------------------------|---------------|----------------|------|-----------|--------------|---------------|
| ndor's Claims       | Vendor Properties               |     |                                 |               |                |      |           |              |               |
| Checks              | Name:                           |     | view m                          | ар            |                |      |           |              |               |
| Providers & Offices | Address:                        |     | ALISO VIEIO, CA. 92656          | 3047 US       |                |      |           |              |               |
| Profile             | Contact Name:                   |     | NONE                            |               |                |      |           |              |               |
| Preferences         | Contact Email:                  |     |                                 |               |                |      |           |              |               |
| ck Eligibility      | Phone #:                        |     |                                 |               |                |      |           |              |               |
| To Us               | Corporation Properties<br>Name: |     |                                 | view map      |                |      |           |              |               |
| age Users           | Address:                        |     |                                 |               |                |      |           |              |               |
| ources              | Contact Name:                   |     | Aliso Viejo, CA 92656 L<br>NONE | IS            |                |      |           |              |               |
| f                   | Contact Email:                  |     | None                            |               |                |      |           |              |               |
|                     | Phone #:                        |     |                                 |               |                |      |           |              |               |
|                     | EIN:                            |     |                                 |               |                |      |           |              |               |
|                     | Mapped Providers and Offi       | Ces | Office Name                     | Office Number | Office Address | City | State Zin | Country Code | Contact Dhono |
|                     |                                 |     |                                 | PHI           | nformation     |      |           |              |               |
|                     |                                 |     |                                 |               |                |      |           |              |               |

#### **My Checks**

You can view a list of all Checks linked to your office in our system by clicking **My Checks** on the left side of the screen.

- 1. Search by Date Range or Check Number
- 2. Under "Check Type "use the drop down menu to look at a Claims, Supplemental or Capitation checks
- 3. Click "Refresh" once you've entered the search criteria you would like to see

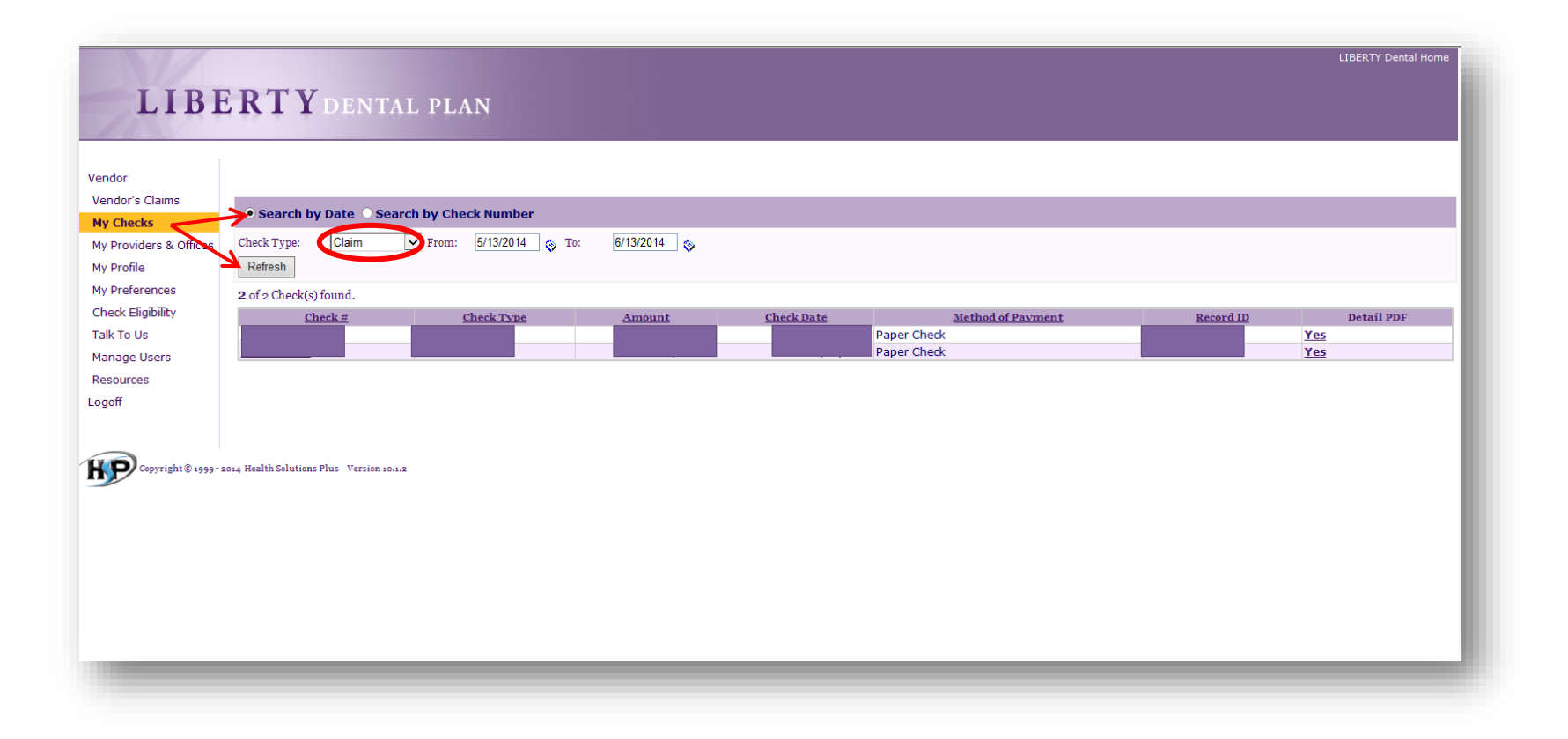

Checks that are submitted as paper or through Electronic Funds Transfer (EFT) will be identified under "Method of Payment"

| LIBE                                                              | E RTY DENTAL PLAN                                                                                                    | LIBERTY Dental Home |
|-------------------------------------------------------------------|----------------------------------------------------------------------------------------------------|---------------------|
| Vendor<br>Vendor's Claims                                         | A Sanach bu Data 🖉 Sanach bu Chack Number                                                                                                    |                     |
| My Checks<br>My Providers & Offices<br>My Profile                 | Check Type: Claim V From: 5/13/2014 🗞 To: 6/13/2014 🗞                                                                                                    | _                   |
| My Preferences<br>Check Eligibility<br>Talk To Us<br>Manage Users | 2 of 2 Check(s) found.  Check # Check Type Amount Check Date Method of Payment Record ID  Provider Paper Check Paper Check Yee Paper Check Yee | Detail PDF          |
| Resources<br>Logoff                                               |                                                                                                    |                     |
| Copyright© 1999 - 2                                               | 2014 Health Solutions Plus Version 10.1.2                                                                                                    |                     |
|                                                                   |                                                                                                    |                     |
|                                                                   |                                                                                                    |                     |
| _                                                                 |                                                                                                    | _                   |

To view your Evidence of Payment (EOP)

- 1. Locate **"Detail PDF"** and click YES to the EOP you would like to view
- 2. You will be asked to "Open or Save" the document in order to view it